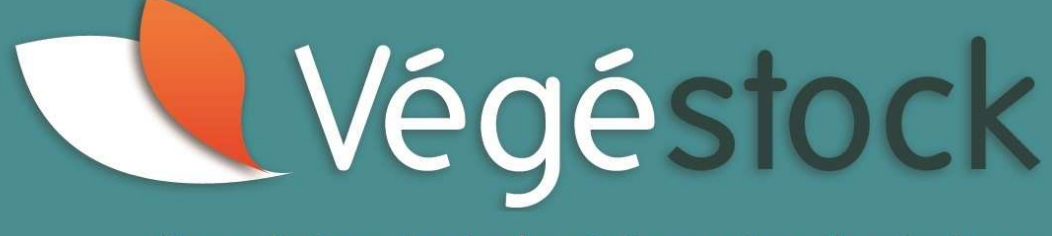

Consultation de stocks et réservation de végétaux

## www.vegestock.com

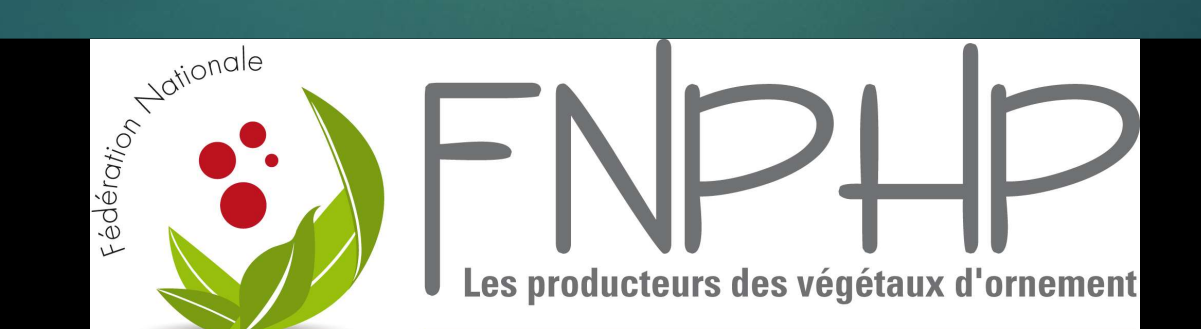

## LES ORIGINES

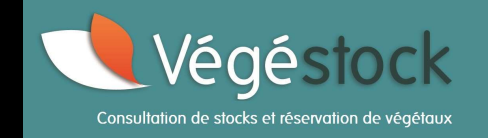

Plusieurs constats...un seul objectif à l'origine 

odnerentsen ecentre

Develie ester of citals

Une ornition

dispondes on the source of the source of the

**Quelques dates importantes** 

#### 2010-2011

Définition des attentes Sollicitation des prestataires Développement de la plateforme

141172012

Loncement de lo Loncement de lo plotetor.com

Janvier 2016 Ouverture aux

producteurs du territoire national

bi entrepises of the other of the other of the other of the other of the other of the other other othe

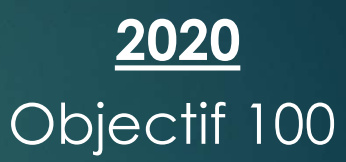

# **POUR QUOI ?**

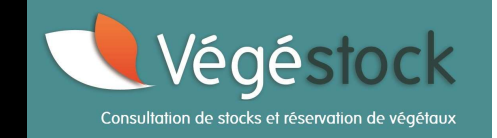

## Trouver près de chez vous les plantes qu'il vous manque

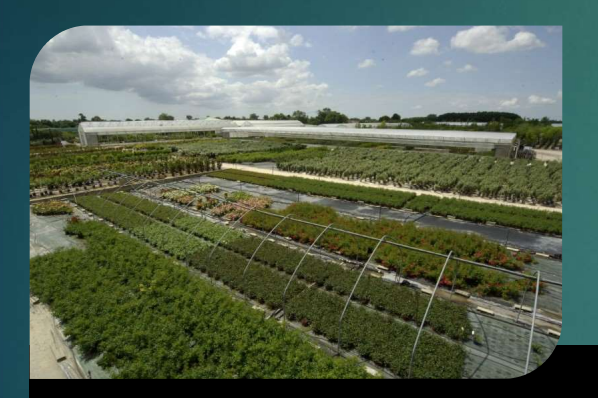

Rechercher, Consulter, Sélectionner

Privilégier l'achat local

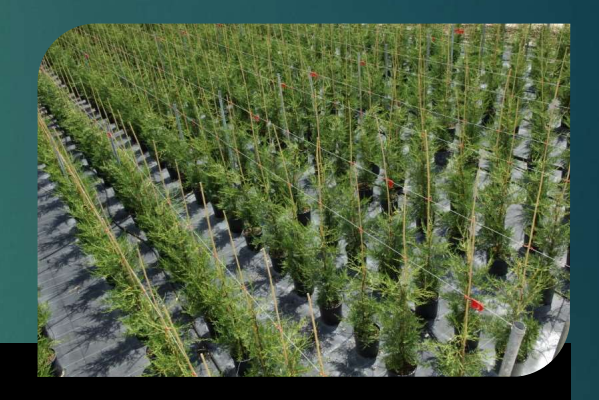

Demander un devis

## POUR QUI ?

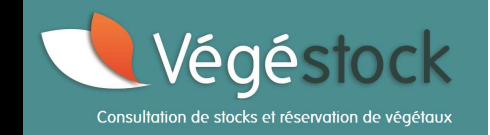

## A qui s'adresse la plateforme Végéstock ?

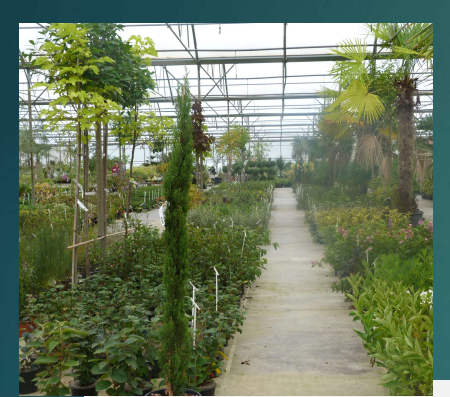

Aux producteurs français de la filière horticole en tant que contributeurs

Mettre en ligne son disponible (sous condition d'adhésion)

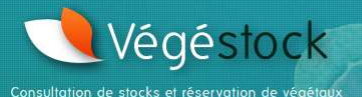

Adhérer Contact

Panier 0 🗸 Mon compte

Rejoignez-nous et faites grandir l'offre de disponibles français en ligne !

#### Votre adhésion en 3 étapes

1/ Téléchargez le bulletin d'adhésion et la charte d'engagement (obligatoire) sur les liens suivants :

Bulletin d'adhésion : Télécharger le fichier Charte d'engagement (obligatoire) : Télécharger le fichier

2/ Retournez ces documents dûment complétés, accompagnés de votre règlement à l'adresse suivante : Syndicat Horticole du Loiret 620 rue de Cornay 45 590 Saint Cyr en Val

3/ Une fois ces documents réceptionnés, vous serez mis en relation avec notre prestataire informatique qui vous accompagnera dans la mise en ligne pratique de votre stock.

ous pouvez maintenant profiter pleinement des fonctionnalités de Végéstock !

#### Utilisez Végéstock : c'est simple et rapide !

Végéstock, conçu par les producteurs et qui appartient aux producteurs.

- Un outil ouvert à tous les producteurs, horticulteurs et pépiniéristes pour la mise en ligne de leurs stocks ; et plus généralement à tous les utilisateurs professionnels de végétaux.

#### - Grâce à Végéstock :

- > Consultez des disponibles et réservez vos végétaux directement en ligne
- > Privilégiez les achats locaux : un complément de gamme idéal pour répondre à vos commandes

#### Informations

Besoin d'informations complémentaires, prenez contact avec la FNPHP, Thierry Roy au 02 41 54 25 48 ou à t.roy@fnphp.fr

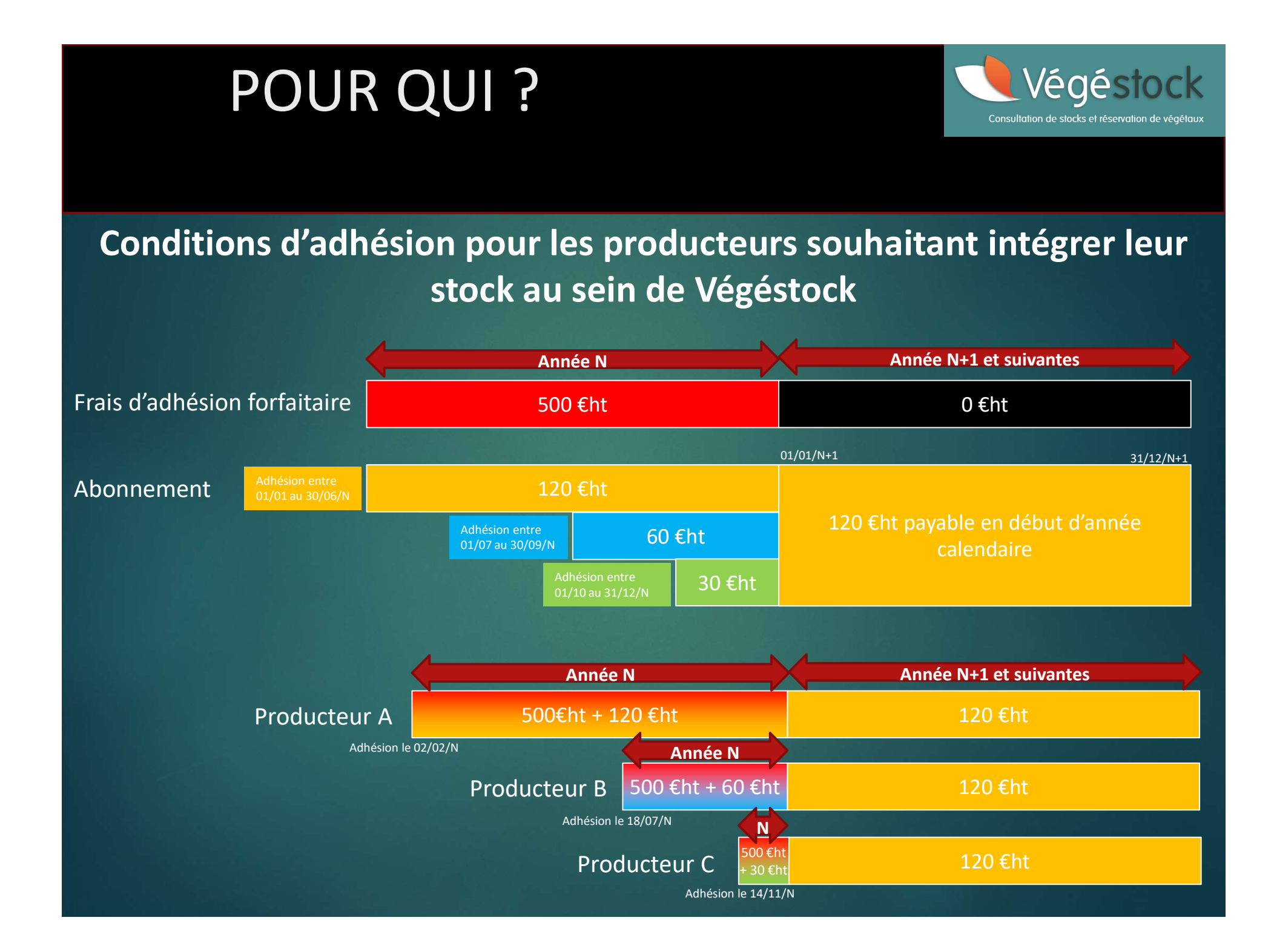

## POUR QUI ?

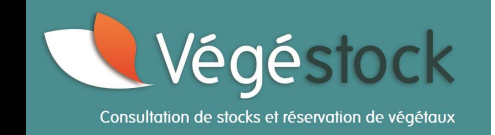

## A qui s'adresse la plateforme Végéstock ?

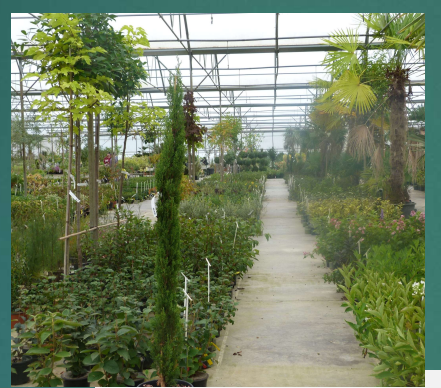

A l'ensemble des professionnels de la filière horticole en tant qu'utilisateurs

Simplicité d'utilisation, gratuité utilisateur

# Le fonctionnement de l'outil

Vous recherchez une ou des plantes que vous saisissez sur Végéstock

Vous obtenez une présentation des résultats et leur valeur de stock, ventilés par producteur adhérent

Vous saisissez alors les quantités souhaitées et vous faites une demande de devis au(x) producteurs(s) concerné(s) depuis le site

> Le producteur reçoit votre demande de devis par mail et vous recontacte. De votre côté vous recevez une confirmation de votre demande de devis par mail

Végéstock

## Végéstock Rechercher une plante...jusqu'à la de Consultation de stocks et réservation de végétau de devis : 6 étapes clés !

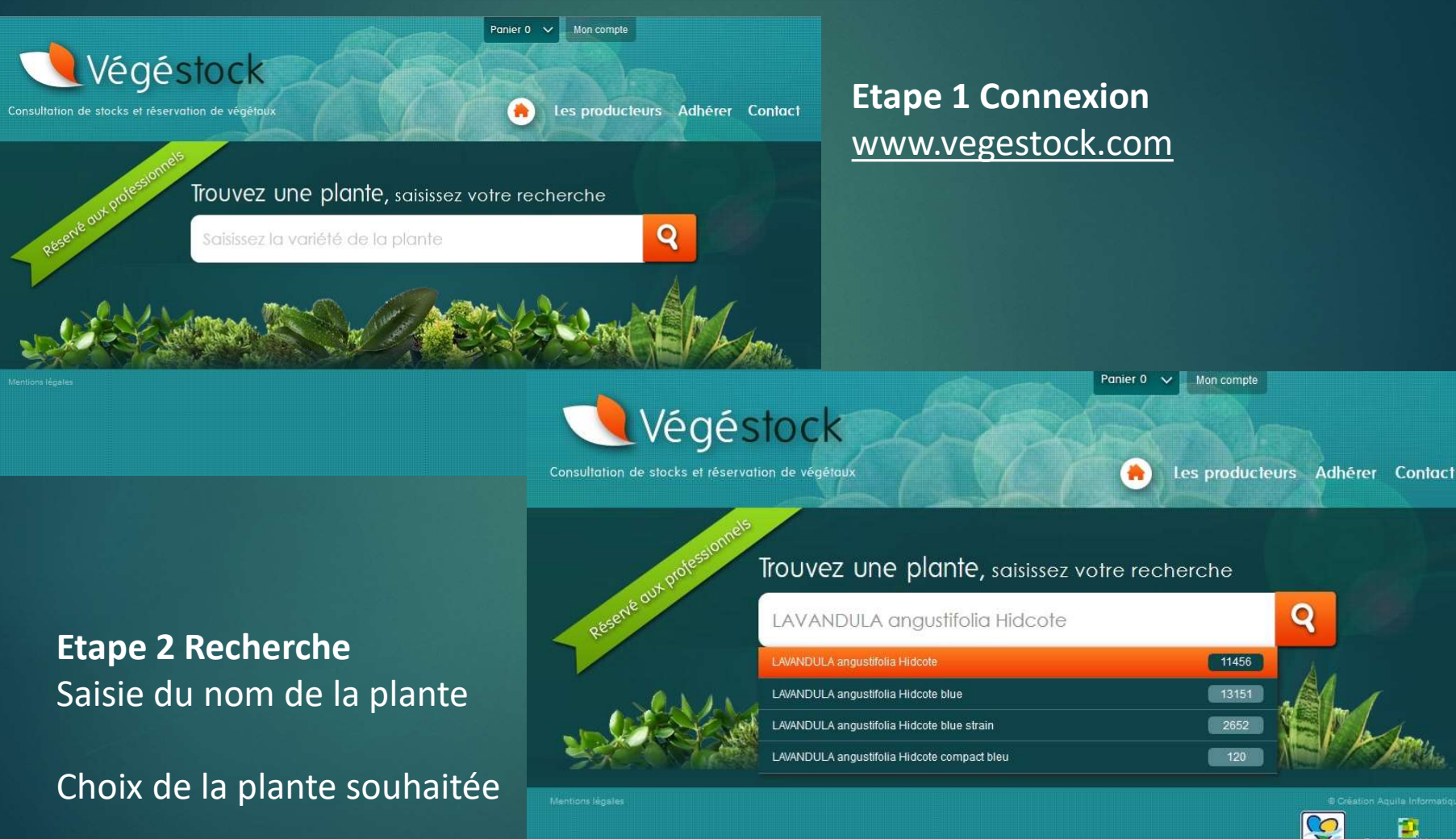

Q

## Consulter les stocks

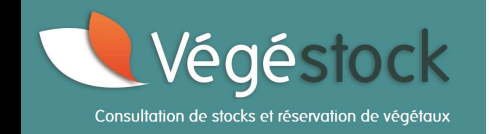

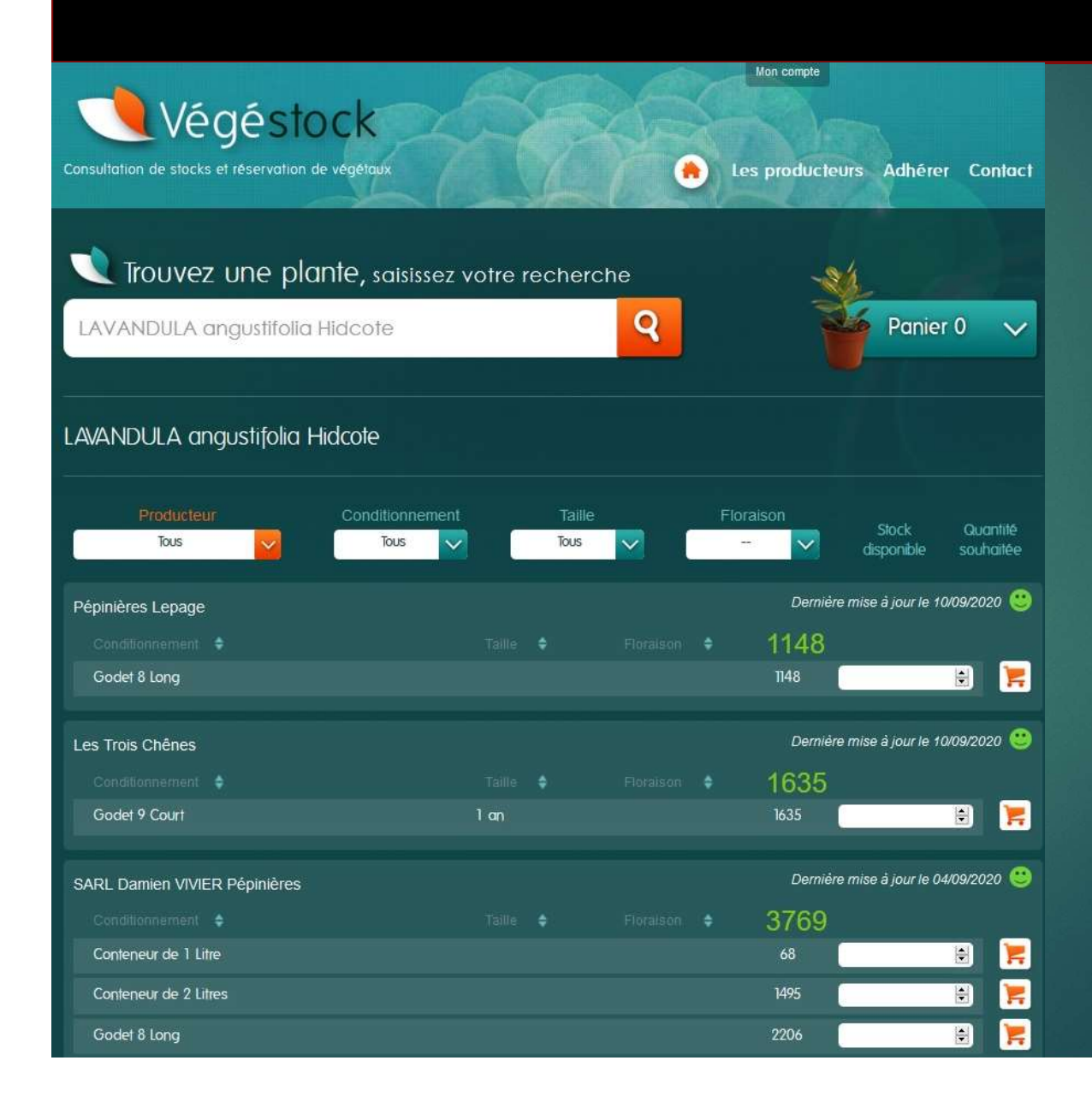

**Etape 3 Sélection** Visualisation des disponibles pour la plante souhaitée

Recherche affinée possible

## Consulter les stocks

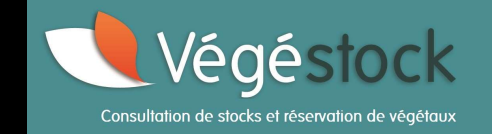

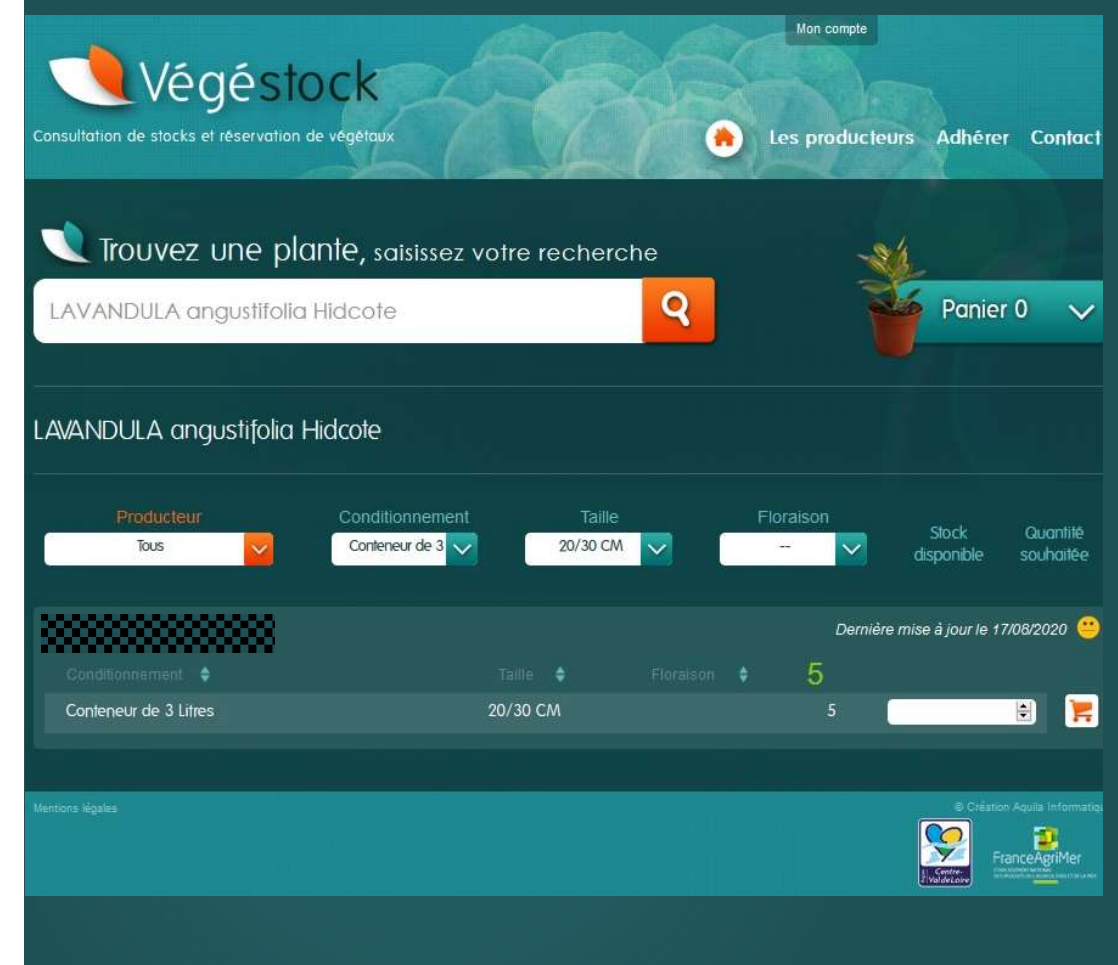

## Suite étape 3 Sélection Choix du critère « Conditionnement » par exemple

#### Présence d'un picto « Mise à Jour »

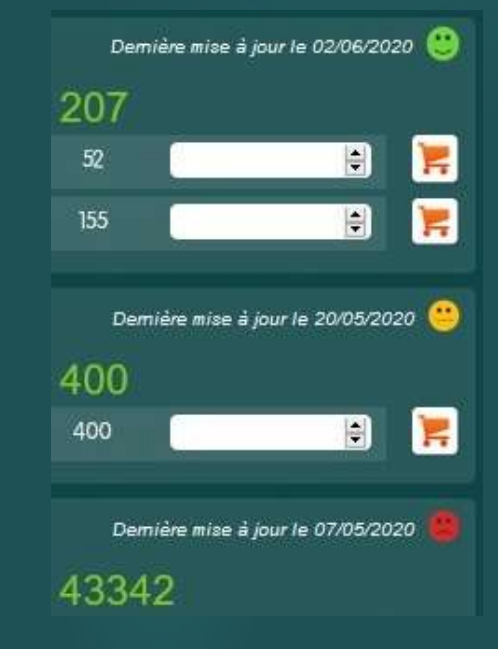

## Demander un devis

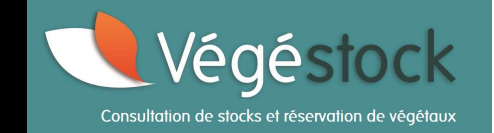

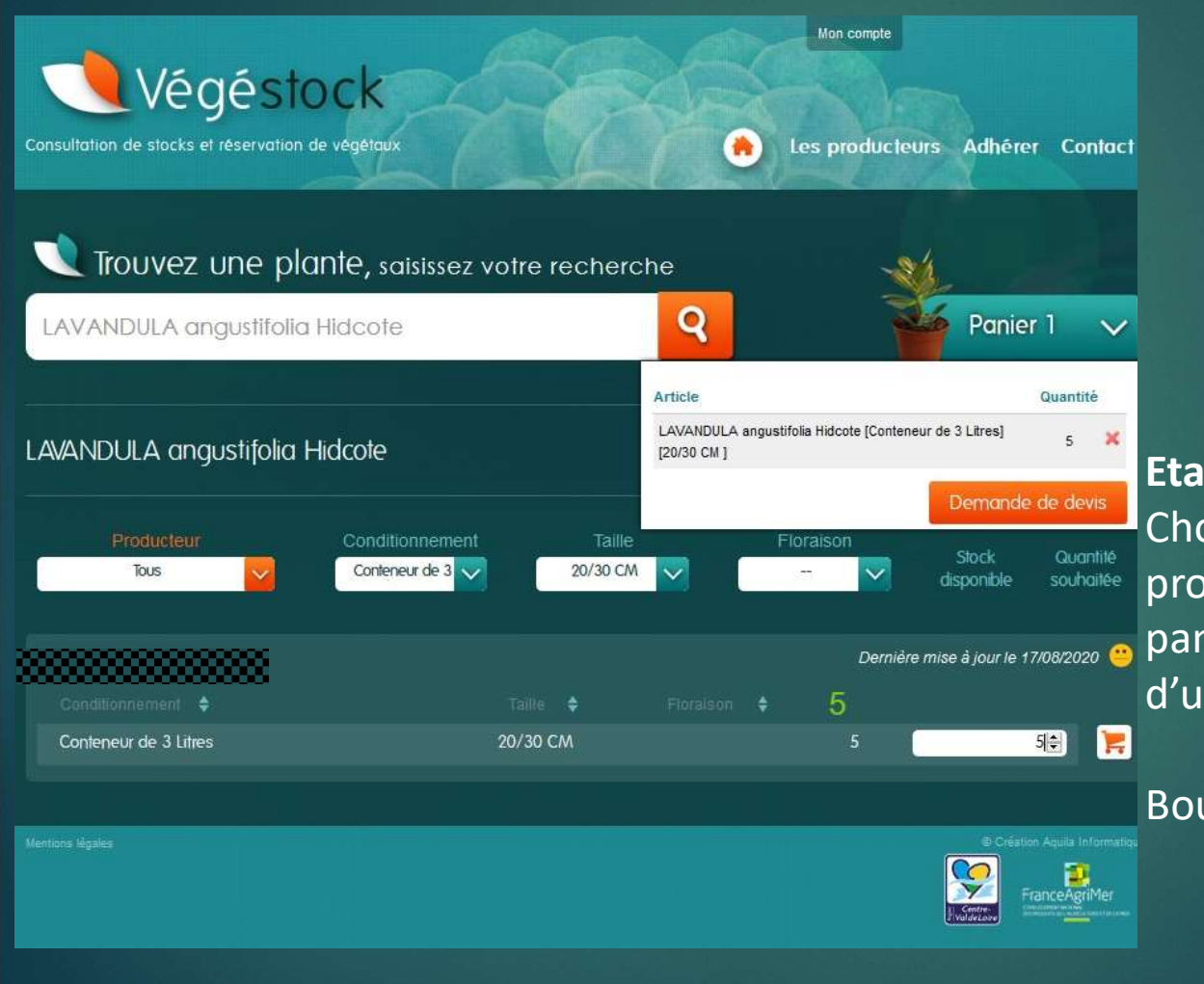

**Etape 4 Quantités et devis** Choix des quantités chez tel ou tel producteur et envoi dans mon panier = Fonctionnement habituel d'un site marchand

Bouton demande de devis

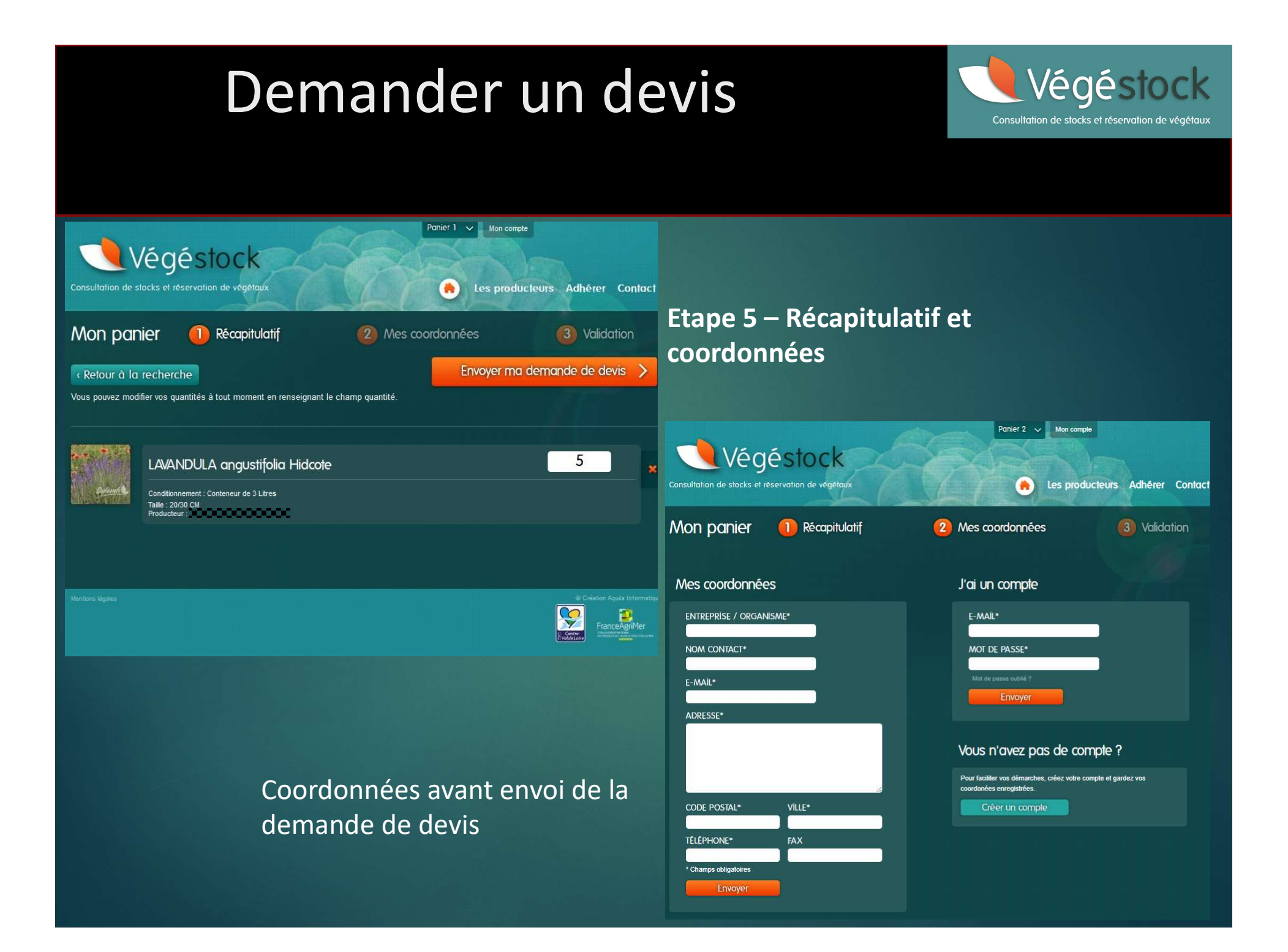

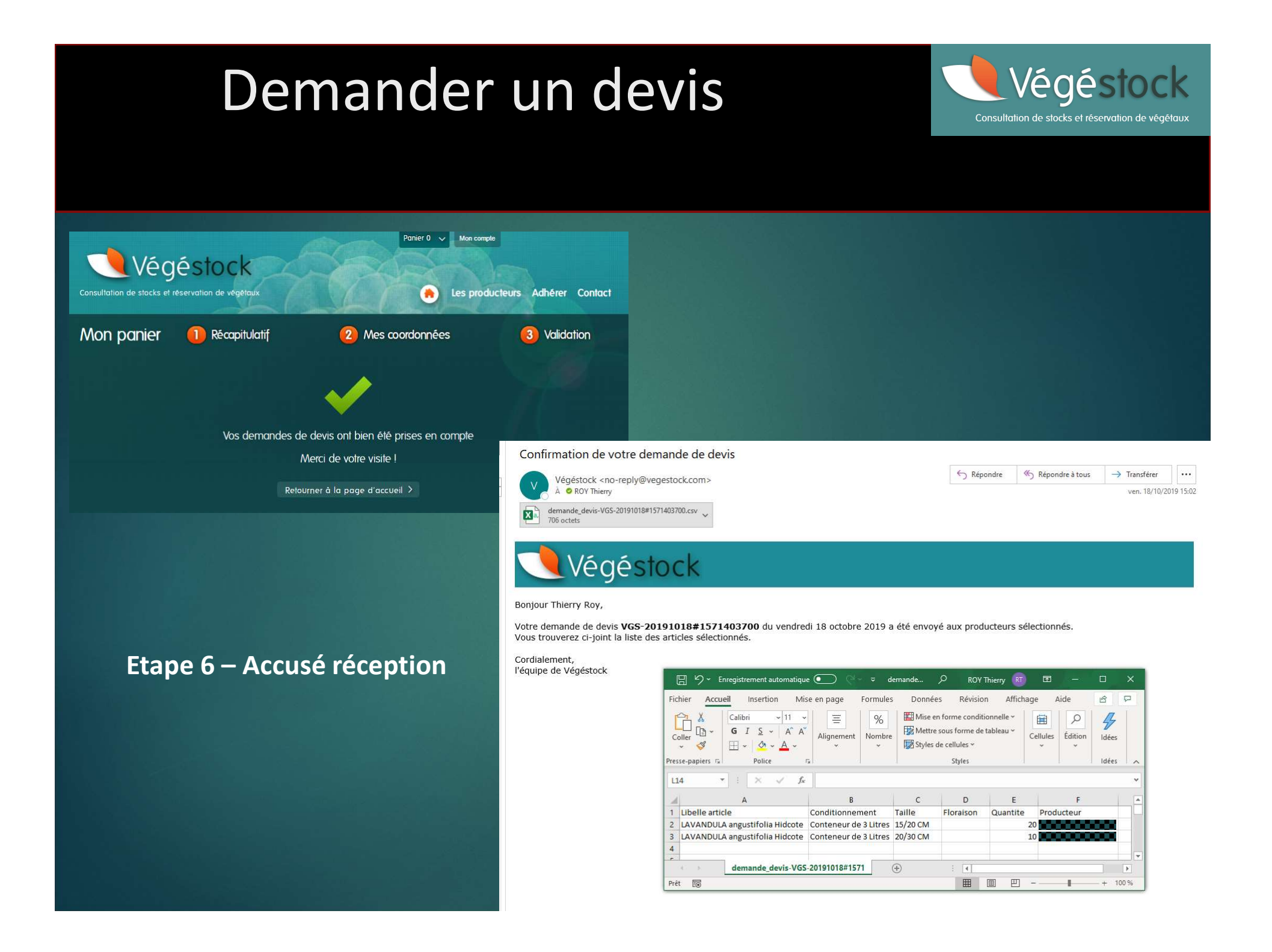

## Rechercher un producteur et Consultation de stocks et réservation de végétau voir son disponible : 3 étapes clés !

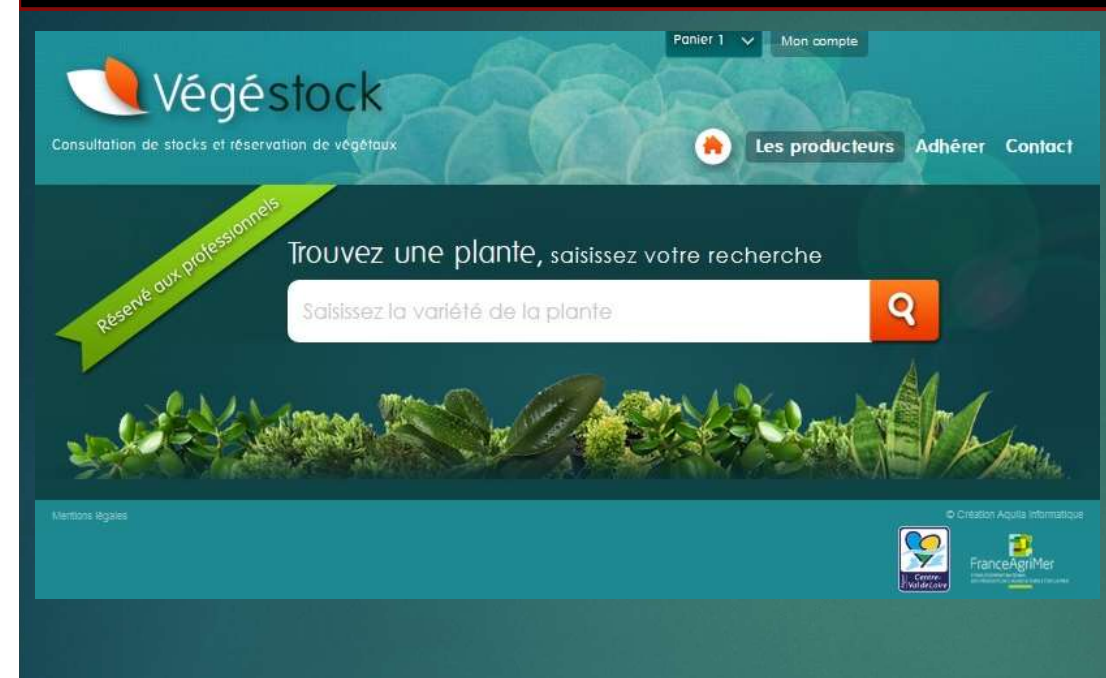

**Etape 2 Sélection l'onglet « Les** producteurs » et cliquer sur le bouton « afficher le disponible » du producteur souhaité

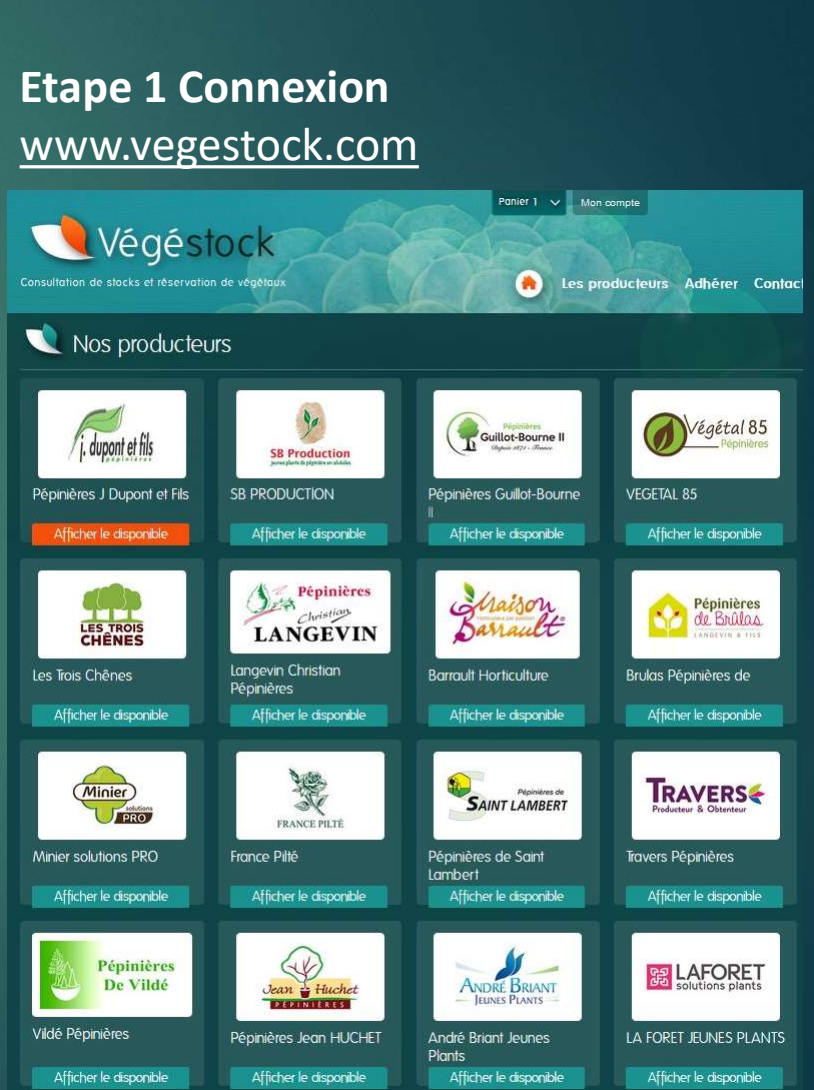

Végéstock

# Rechercher un producteur et voir son disponible : 3 étapes clés !

| Consultation de stocks et réservation de vég | k<br>etaux      |             | Les producteur | s Adhérer Ci | ontact |
|----------------------------------------------|-----------------|-------------|----------------|--------------|--------|
| Disponible du producteur : Pé                | t et Fils       | Papier I    |                |              |        |
| Demière mise à jour le 26/08/2020 😬          |                 |             |                | Panler I     | ~      |
| ABELIA                                       |                 |             |                |              |        |
| ABELIA Edouard goucher                       | Alvéole 8CM 28T | non précisé | 748            | ¢            | 7      |
| ABELIA Edouard goucher                       | Godet           | non précisé | 990            | •            | 7      |
| ABELIA Grandiflora                           | Godet           | non précisé | 2600           | •            | 7      |
| ABELIA Grandiflora                           | Alvéole 8CM 28T | non précisé | 2050           | ÷            | )      |
| ABELIA grandiflora                           |                 |             |                |              |        |
| ABELIA grandiflora Francis masson            | Alvéole 7CM 40T | Automne     | 1600           |              | 7      |
| ABELIA grandiflora Gold touch@bmrgold        | Godet           | non précisé | 685            | ŧ            | 7      |
| ABELIA grandiflora Kaleidoscope              | Alvéole 5CM 77T | Printemps   | 1038           | •            | 7      |
| ABELIA grandiflora Kaleidoscope              | Alvéole 7CM 40T | Printemps   | 2640           |              | 1      |
| ABELIA grandiflora Kaleidoscope              | Godet           | non précisé | 2390           | •            | 1      |
| ABELIA grandiflora Lucky lots®wev01          | Godet           | non précisé | 910            | \$           | 7      |
| ABELIA                                       |                 |             |                |              |        |
| ABELIA Pink lady keylad                      | Godet           | non précisé | 305            | ¢            | 7      |
| ABELIA Pink pong ® abenov 41                 | Godet           | non précisé | 490            | \$           | 7      |
| ABELIA Sunny charm® minduo1                  | Godet           | non précisé | 445            | \$           | 7      |
| ABIES                                        |                 |             |                |              |        |
| ABIES Nordmanniana                           | Godet           | 12/20 CM    | 450            |              | );;;   |
| ABIES pinsapo                                |                 |             |                |              |        |
| ABIES pinsapo Aurea                          | Godet           |             | 95             | ŧ)           | 1      |
|                                              |                 |             |                |              |        |

Etape 2 bis Sélection l'onglet « Les producteurs » et cliquer sur le logo du producteur souhaité

## Etape 3 – visualisation de l'ensemble du stock

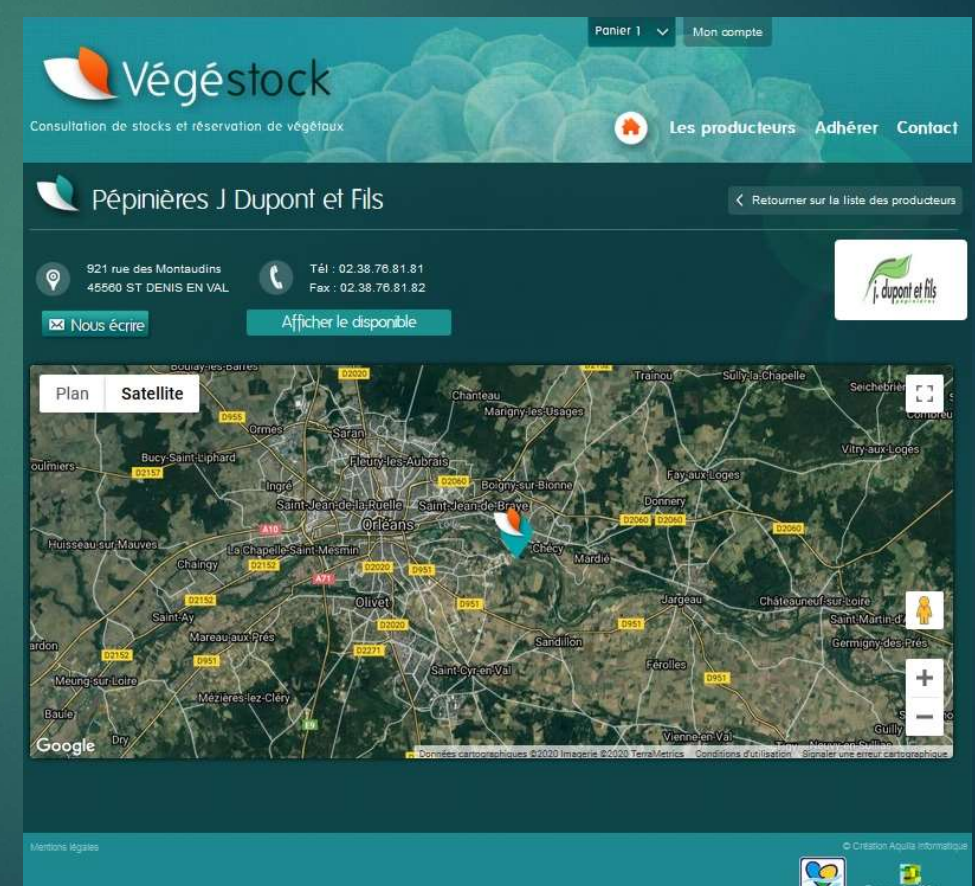

Végéstock

<u>Iltation de stocks et réservation de végétau</u>

# DES PARTENARIATS AU SERVICE DES UTILISATEURS

 Plusieurs partenariats sont actuellement en cours afin d'améliorer l'expérience « utilisateur » de Végéstock

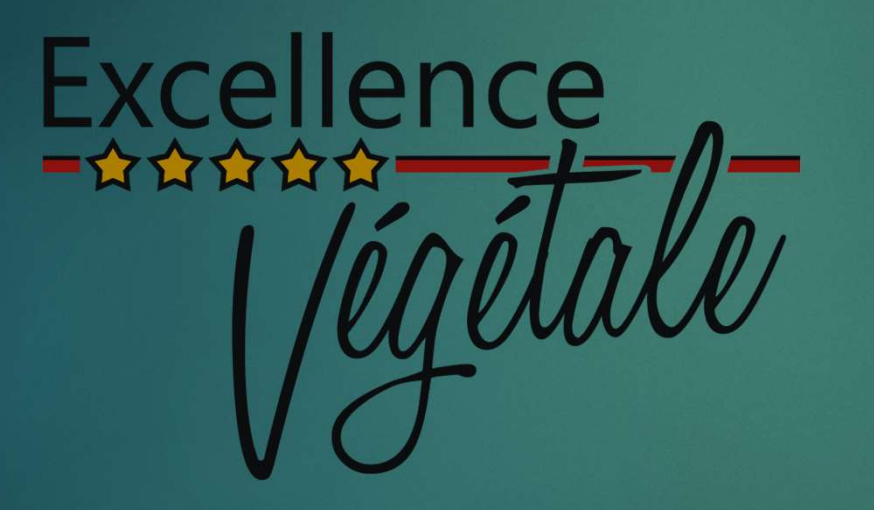

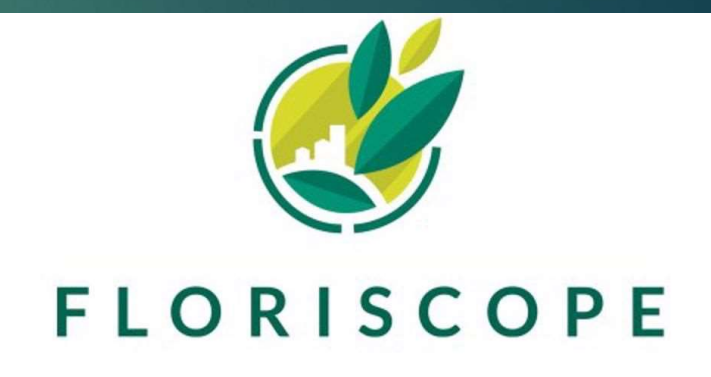

Végésto

# MERCI DE VOTRE ATTENTION

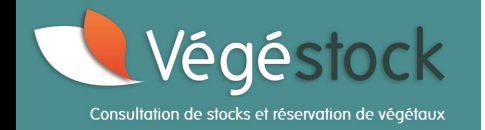

## CONTACT FNPHP - Thierry Roy - 02 41 54 25 48 t.roy@fnphp.fr

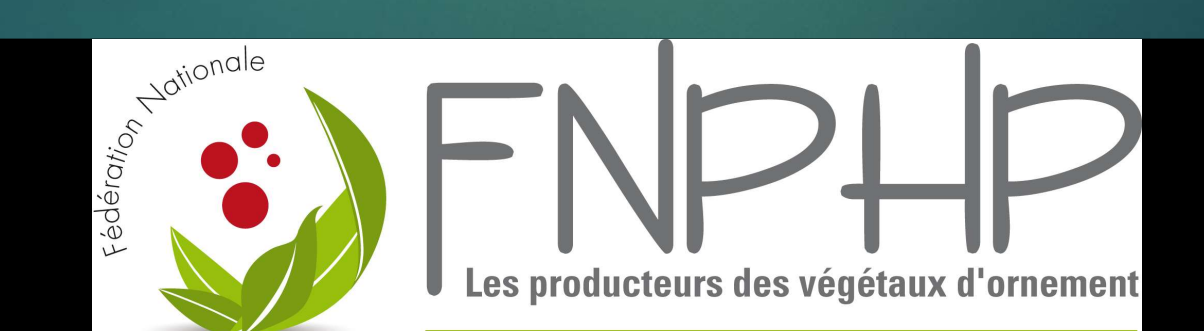